## 【LO1】プロファイル設定方法

au ICカード装着後、本体の電源を入れ、 [1] 無線LAN端末と本体を無線LAN接続する。

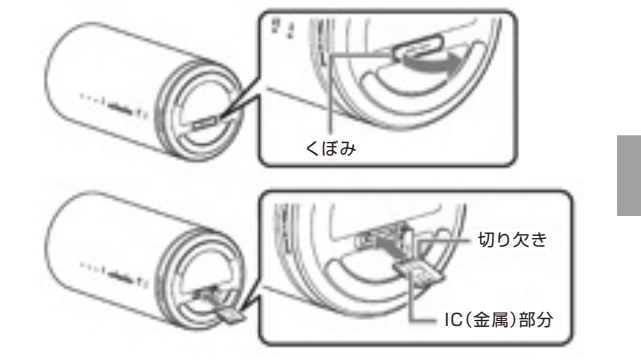

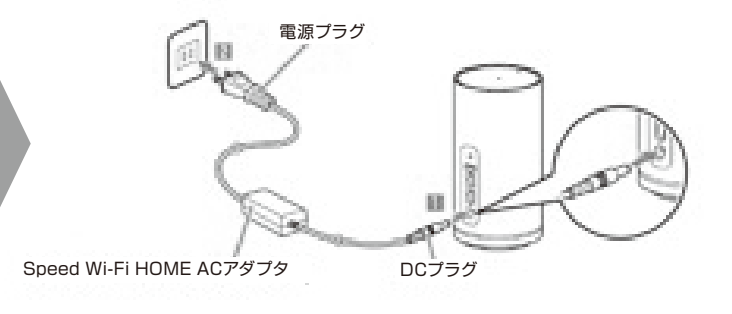

2 WEB設定画面へアクセス。

> WEBブラウザを起動し、アドレスバーに [http://192.168.100.1] を入力

#### プロファイルの選択 [3]

WEB設定画面にて、「プロファイルリスト」から 「WG01」を選択し、「適用」を押してください。

| Speed Wi-Pi-HOME             |                                     |        | al WB. |
|------------------------------|-------------------------------------|--------|--------|
| <ul> <li>プロファイル変更</li> </ul> |                                     |        |        |
| 307+68-928                   | Internet<br>ANICH<br>ANICE<br>STOCK | 0 074  |        |
| <ul> <li>現在のステータス</li> </ul> | ED02                                | ユーザー名  |        |
| 464.3.7 - 5.3                | 19501                               |        |        |
| 202744                       | Internet.                           | 10.7-5 | _      |
| 使意味的                         | 16.41.68                            |        |        |
| 223.4                        | 1.09 KB                             | 818    |        |
| 0.010                        | 01.39.19                            | 日本語    | v      |
| <ul> <li>基本設定</li> </ul>     |                                     |        |        |
| And the second               | for each and the second             |        |        |

接続先設定マニュアル

ワイヤレスゲート Wi-Fi+WiMAX ツープラスをお申込みいただき、誠にありがとうございます。 ご利用いただく端末は、故障・修理対応等で初期化された場合、インターネット接続をご利用いただくにあたって、 接続先の設定を行う必要がございます。以下の手順に沿って接続先の設定をお願いいたします。

|   | 【WO1】プロファ                                                                                                    |
|---|----------------------------------------------------------------------------------------------------|
| 1 | au ICカード装着後、本体の電源を入れ、<br>無線LAN端末と本体を無線LAN接続する。                                                                                                    |
|   | <ul> <li>ご契約時にお渡ししている「ワイヤレスゲート WiFi+WiMAX ツープラス申込書」に記載のユーザーIDが</li> <li>・wgw2で始まるお客様…設定はここで終了です。</li> <li>(ご契約日が2014年12月17日以前のお客様)</li> <li>・wg2bで始まるお客様…下記手順②にお進みください。</li> <li>(ご契約日が2014年12月18日以降のお客様)</li> </ul> |
| 2 | WEB設定画面へログイン。<br>(1)WEBブラウザを起動し、アドレスバー「http://<br>(2)ログイン画面に以下を入力<br>ユーザー名:admin/パスワード:IMEIの下が                                                                                                    |
| 3 | プロファイルの入力<br>WEB設定画面上にて<br>(1)「設定」タブを選択<br>(2)「プロファイル設定」>「新規」を選択<br>(3)右記情報を入力し「保存」を選択                                                                                                    |

(4) 「続行」を選択

### 【WO2】【WO3】【WO4】プロファイル設定方法

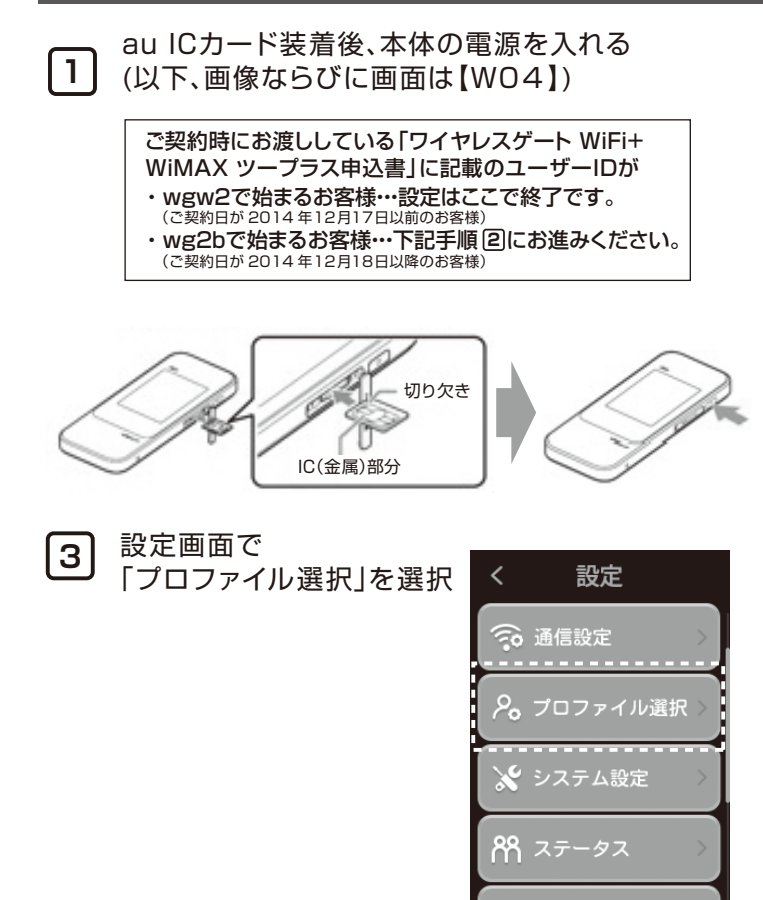

### マイル設定方法

#### au ICカード装着

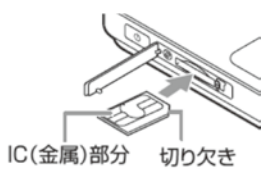

# 電源ON

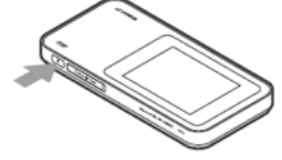

#### (192.168.100.1」を入力

が5桁<sup>※</sup>

※IMEI は本体裏面下部に記載されています。

| <プロファイル設定項目> |                    |  |  |
|--------------|--------------------|--|--|
| プロファイル名      | 任意(例.wg)           |  |  |
| APN          | wx2.wi-gate.net    |  |  |
| ユーザ名         | wg@wx2.wi-gate.net |  |  |
| パスワード        | Wg                 |  |  |
| 認証タイプ        | CHAP               |  |  |
| IPタイプ        | IPv4               |  |  |

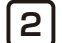

ホーム画面で「設定」選択

※画面を縦スライドし、第2画面を表示 【W03】画面を横スライドし、第2画面を表示 【W02】ホーム画面は1画面のみ

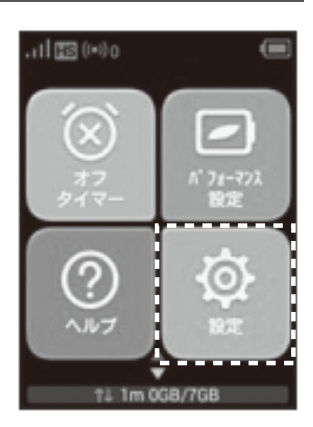

4 プロファイル設定画面で 画面をスライドし、 「WG01」を選択。 右下レ点チェックを選択

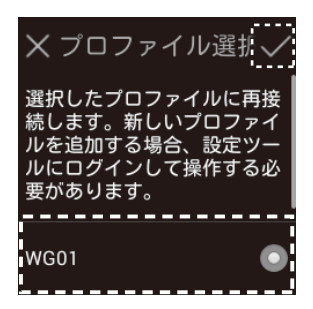